# 工事写真帳の作成 Ver-1.05

- 工事写真帳作成機能について簡単に説明します。
- デジタルカメラで撮影した画像を工事写真帳として保存・
  印刷が出来ます。
- 面倒なコメントの記入も簡単に処理出来ます。
- 社内工事データの保存、役所物件の提出用としてご活用 下さい。
- 工事写真帳がさらに使いやすくなりました。
  - ・再編集が可能となりました(メインページから以前に作成した写真帳の修正が出来ます)
  - ・日付が自動的に入ります(撮影日付・指定日付・作成日付)
  - ・コメント記入場所をマウスで指定できるようになりました。
  - ・登録済みシートの指定削除が可能になりました。

# メインページの工事写真帳ボタンを押します

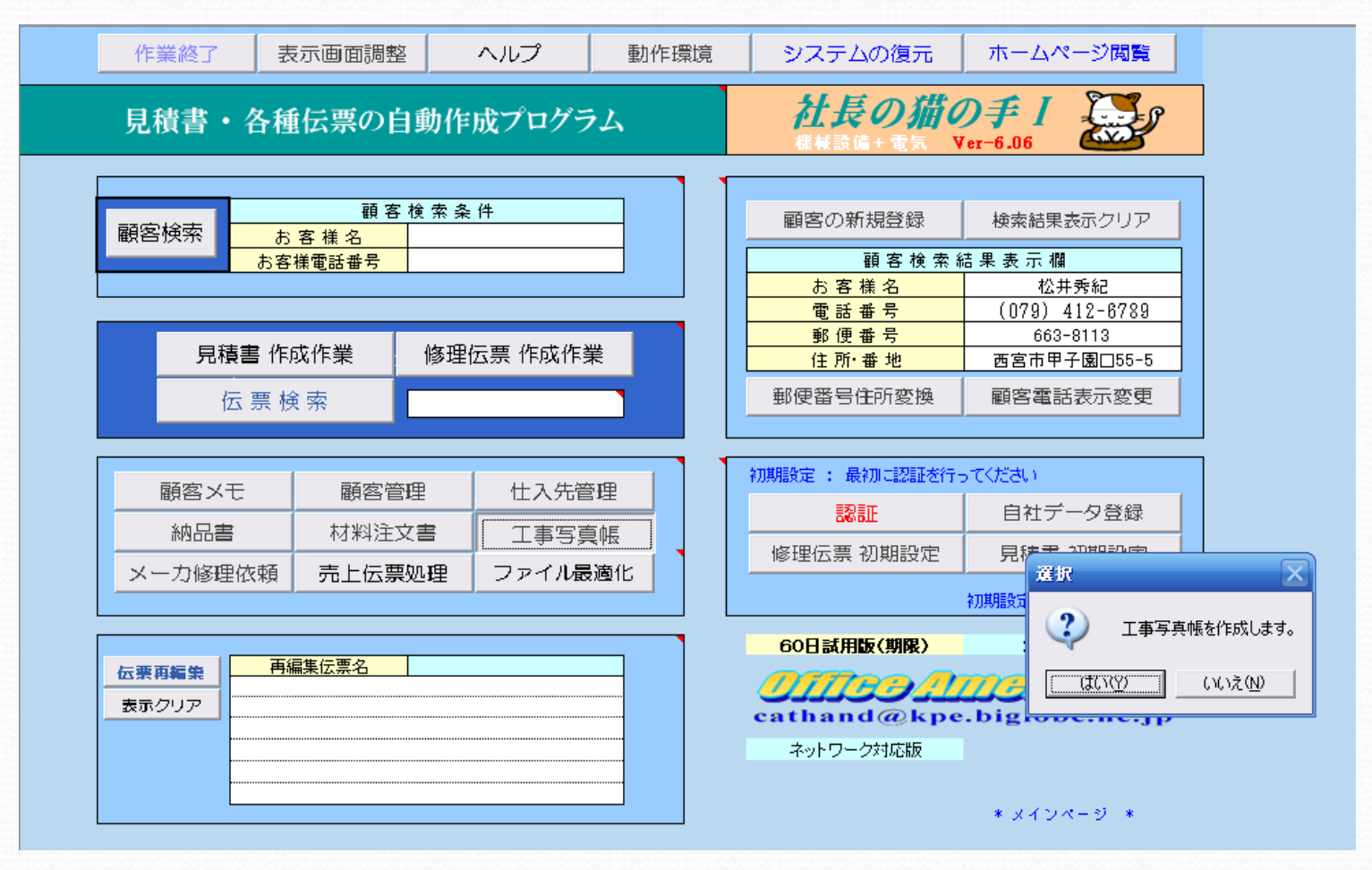

メッセージに対して、はい(Y)を選択します。

## 工事写真帳が開きました

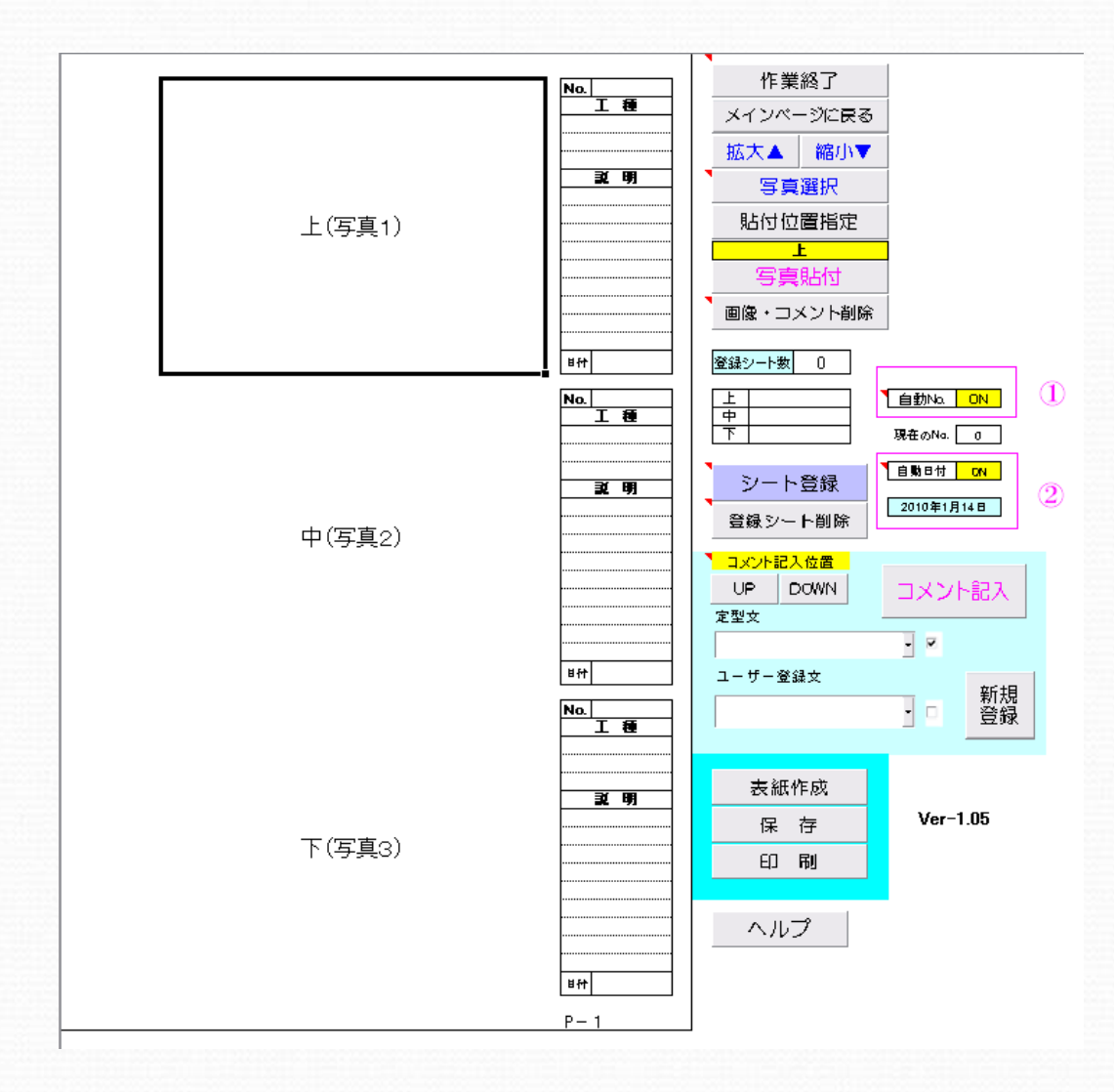

工事写真帳は3枚の横向きの写真 を1枚の台紙に貼り付けることが出 来ます。

パソコン内にある任意のホルダ内の 画像を選択し、貼り付けることが出 来ます。

貼り付ける場所は上・中・下と自動的に移動します。

登録できるシート(台紙)の枚数に制 限はありません。

自動的にNo.を記入すること出来ます① ・自動No.をONにすると写真を貼付する 度にナンバーが記入されます。

自動的に日付を記入出来ます ② ・自動日付ON:写真撮影日

- " OFF:日付記入無し
- ・ 〃 指定日:下部のセルで指定日付
- 〃 本日:写真帳作成日付

次に順に実際の工事写真帳の作成方法を説明します。

①まず初めに写真選択ボタンを押します。次にパソコンの任意の場所で貼付したい 写真のあるホルダを選択します。その際、表示は縮小表示(T)を選択します。② 次に写真をマウスでクリックし、選択します③。最後に写真貼付ボタンを押すと 所定の枠内に選択した写真が貼り付けられます。

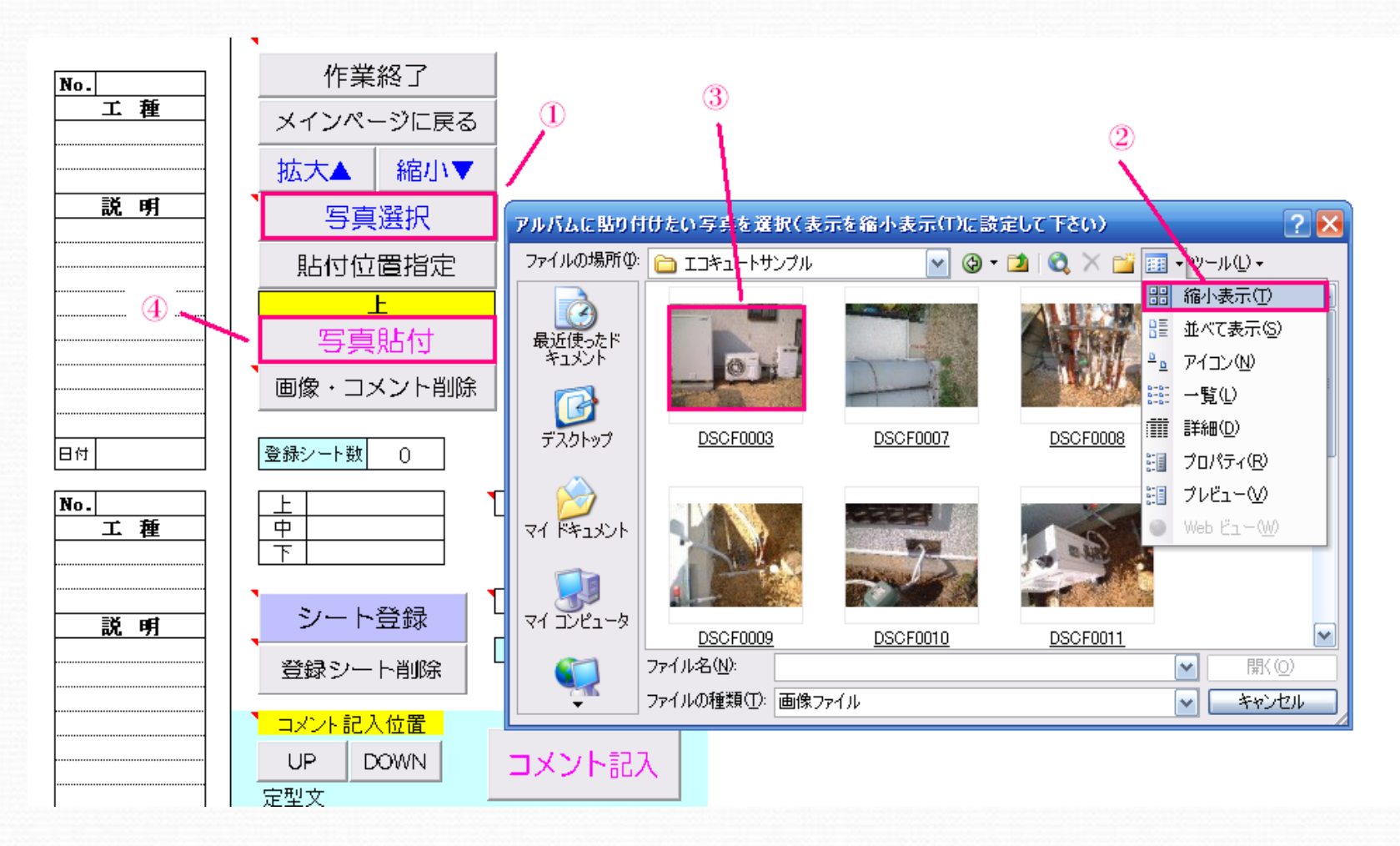

### 選択した写真が貼り付けられました。そのとき同時にNo.及び日付が記入 されました(自動日付ON:写真撮影日)。 次にこれまでと同じ操作を繰り返し、中(写真2)、下(写真3)を選択貼付します。

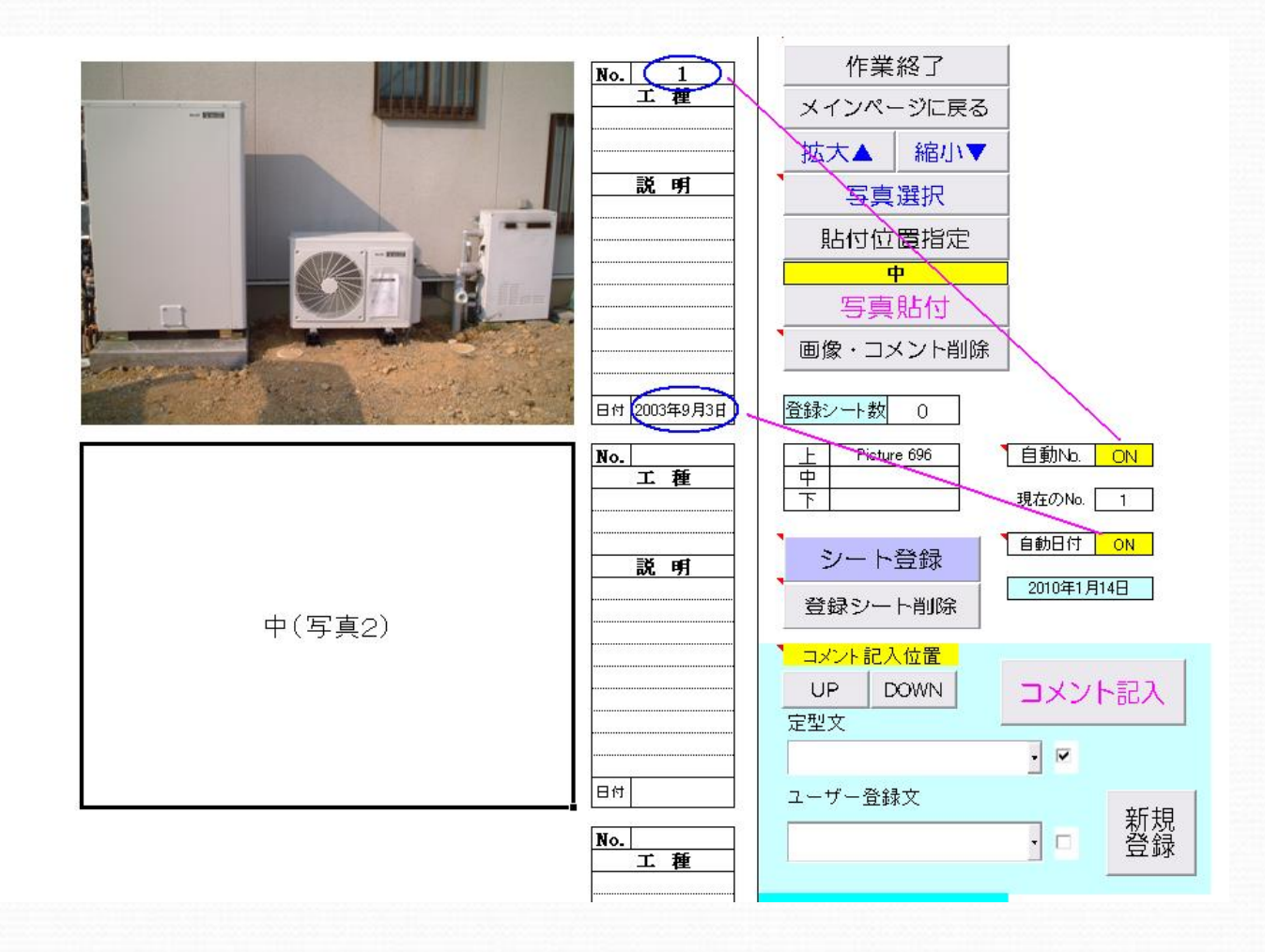

# 3枚の写真を貼付できました。

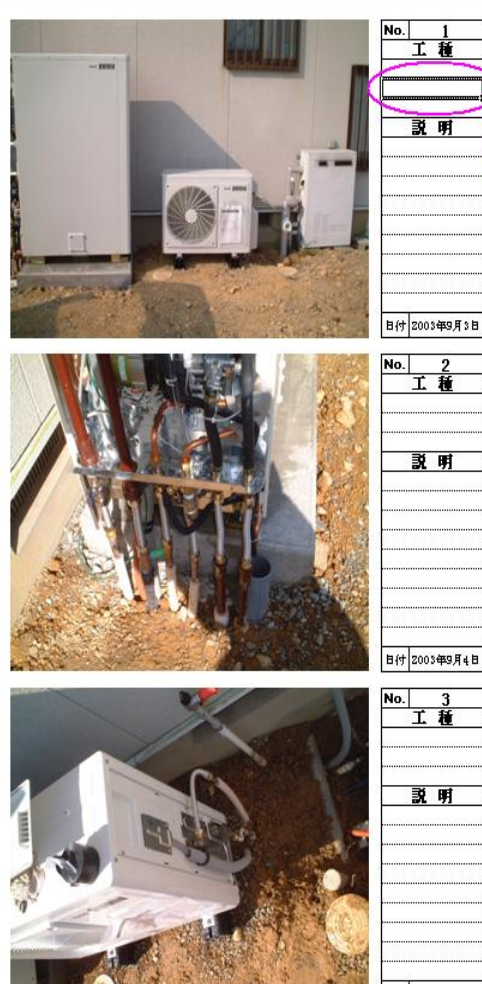

P-1

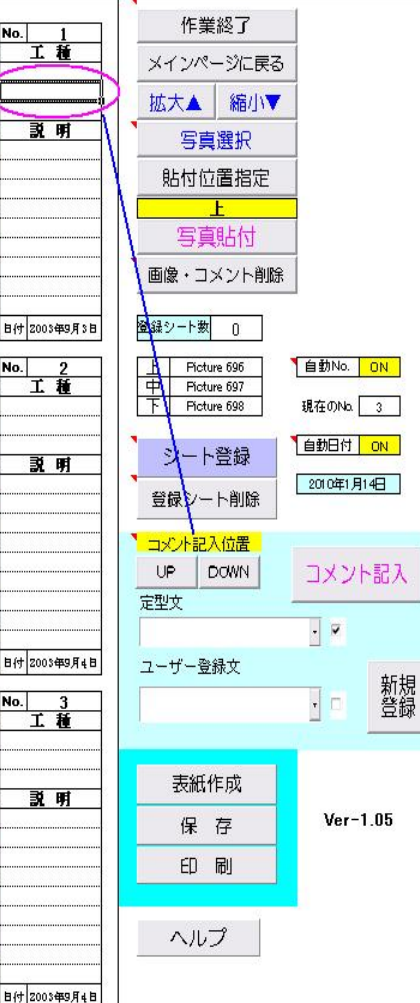

次に各写真にコメントを記入します

①コメントは記入したいセルを直接選択して キーボード入力する方法

② コメント記入場所をマウスまたは UP/DOWNボタンで指定し、あらかじめ用 意された定型文、ユーザー登録文から選択 記入する方法

の2通が可能です。②の場合、同じ文章を 何度も入力する手間が省け、簡単にコメント が記入できます。

例として、定型文からコメントを記入する方法を説明します。

図のようにコメントを入力したい場所をマウス またはUP/DOWNボタンで選択します。

コメントの記入方法

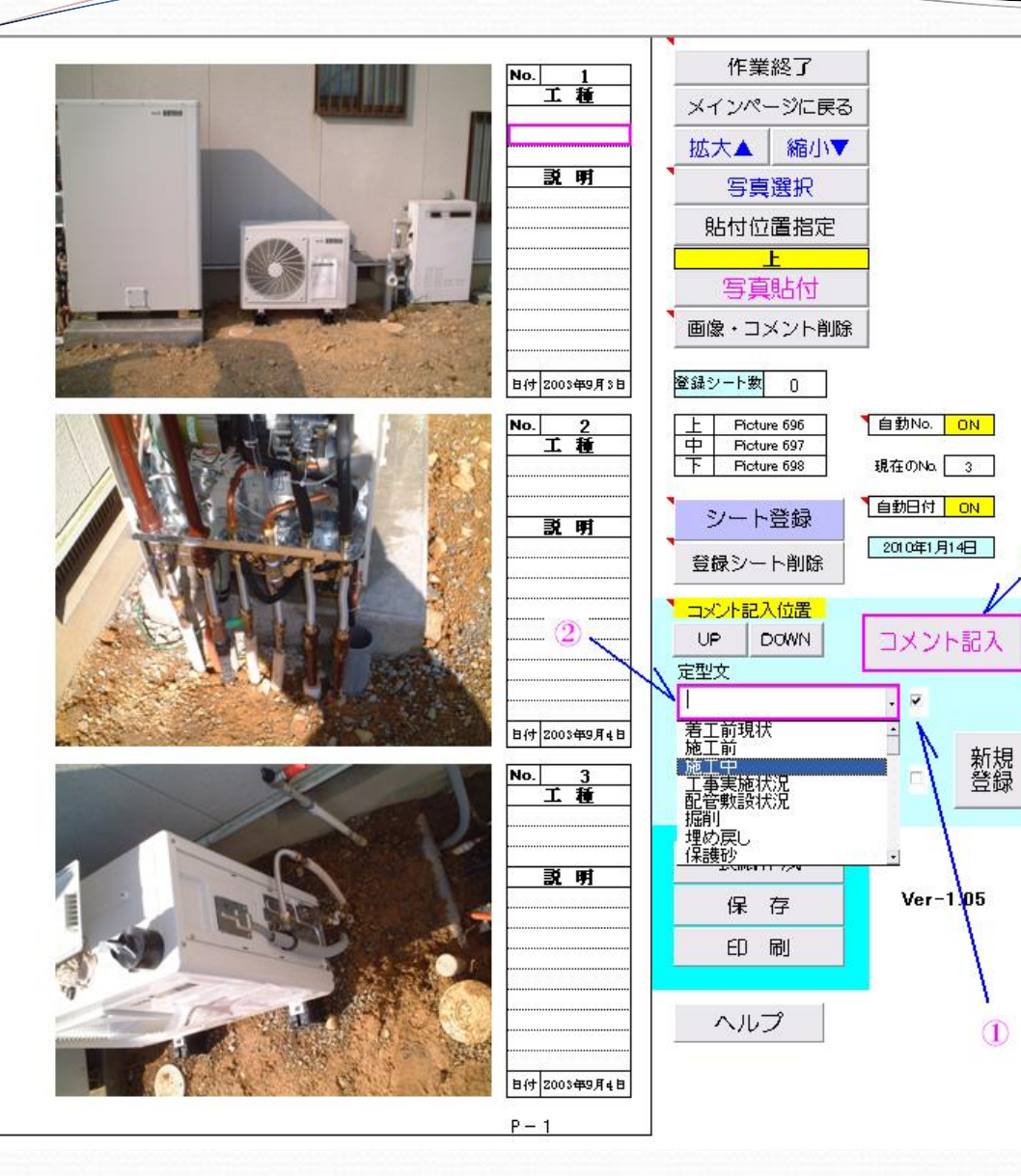

まず定型文の右側のチェックボックス にチェックを入れ、定型文を選択しま す。①

次に定型文のセルを選択し、ドロップ ダウンリストから記入したい文を選択 します。②(施工中を選択)

次にコメント記入ボタンを押します。 あらかじめ指定した場所にコメントが 記入されます。

3)

1

なお、記入したいコメントが定型文に ない場合はユーザー登録文に新規 登録して利用することができます。

次にユーザー登録文に新規登録する 方法を紹介します。

新規登録ボタンを押します。

# ユーザー登録文の新規登録

### 定型文も必要に応じて変更してください。

戻る

|        | 定型文       | ユーザー登録文 |
|--------|-----------|---------|
|        | 着工前現状     | エコキュート  |
|        | 施工前       | オール電化工事 |
|        | 施工中       |         |
|        | 工事実施状況    |         |
|        | 配管敷設状況    |         |
|        | 掘削        |         |
|        | 埋め戻し      |         |
|        | 保護砂       |         |
|        | 転圧状況      |         |
|        | 水圧テスト実施状況 |         |
|        | 試運転実施状況   |         |
|        | 既設機器撤去    |         |
|        | 完了        |         |
|        | 工事完了      |         |
|        | 使用材料      |         |
|        |           |         |
|        | 使用機器      |         |
|        | 給水配管施工中   |         |
|        | 排水配管施工中   |         |
|        | 冷媒配管施工中   |         |
|        | 換気ダクト施工中  |         |
|        | 保温実施状況    |         |
|        | ガス配管施工中   |         |
|        | 電圧測定      |         |
|        | 電流測定      |         |
|        | ガス圧力測定    |         |
| 1/1)/4 | 吸込み温度測定   |         |

定型文に登録されていない文章で 良く利用するコメントをユーザー登録 文として新規に登録することが出来ます。

例では"エコキュート"と"オール電化工事" を登録した様子を示しています。

戻る ボタンを押すことで入力した文章が保存 され、元のシートに戻ります。

### 写真、コメントが記入されシートが完成しました。

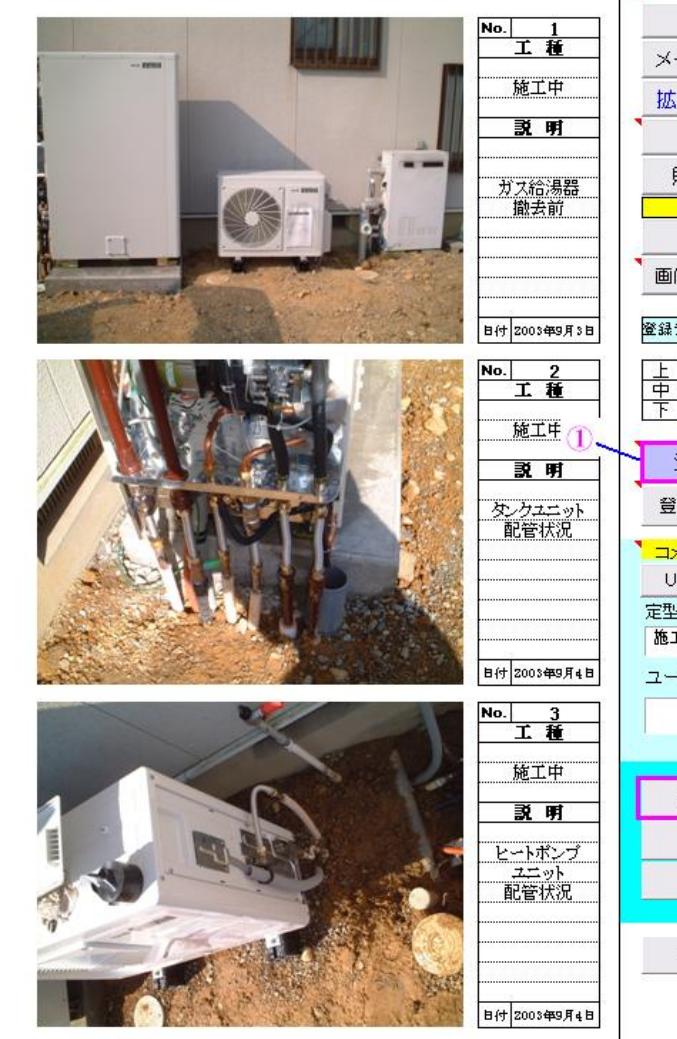

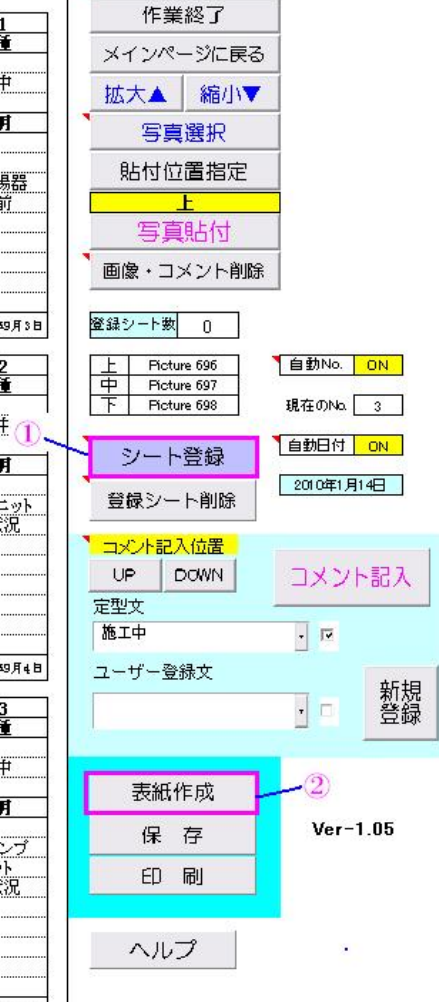

次に完成したシートをシート登録します。

シート登録ボタンを押すと①、現状のマスタ シートから新しいシートに内容がコピーされ、 PAGE-1、2、3 ・・・とページを増やすことが できます。(下図参照)

\<u>マスタ</u>/定型文/白紙シート/表紙/表紙白紙/PAGE-1/PAGE-2/ヘルプ/

備考)

マスタシート上に貼付した写真、コメントを 削除する場合、画像・コメント削除ボタン を押します。

ー旦シート登録したページを部分的に削除 する場合、登録シート削除ボタンを押します。

また、新規に作りなおす場合も登録シート削除 ボタンで全てのシートを削除することが出来ます。

シート登録するページ数に制限はありません。 但し、高画質の写真を多く貼付した場合、完成 した写真帳のファイル容量が大きくなりメール等 に写真帳を添付する場合、容量オーバーでメール が送信出来ないなどの不具合が発生する可能性 が有ります。

次に表紙作成ボタンを押します。 ②

Ⅰ ● ▶ ▶ \ <u>マスタ</u> (定型文 / 白紙シート / 表紙 / 表紙白紙 / ヘルプ / 1/15/2010

P - 1

# 表紙を作成します

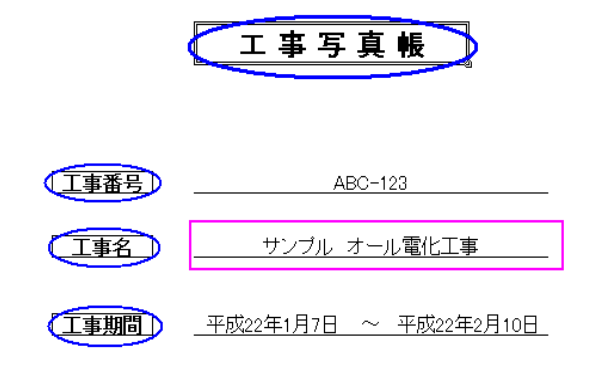

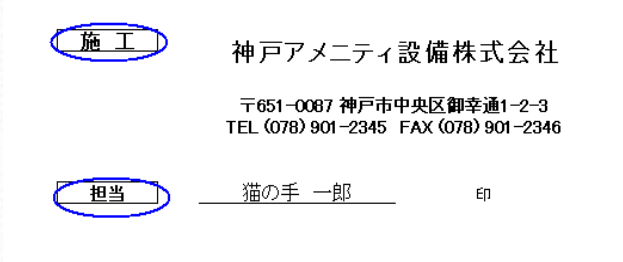

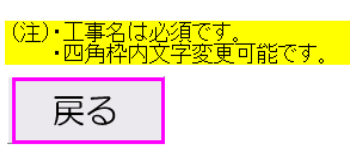

工事名が保存される写真帳のファイル名になります。 (必須入力)

工事写真帳、工事番号、工事名、工事期間、施工 担当など四角枠内の文字は変更できます。 (例:担当 → 現場代理人 など)

最後に戻るボタンを押して元のページに戻ります。

備考)工事期間の日付指定方法

### 平成22年2月10日 → 2010/02/10

# 保存ボタンを押して写真帳を保存します。

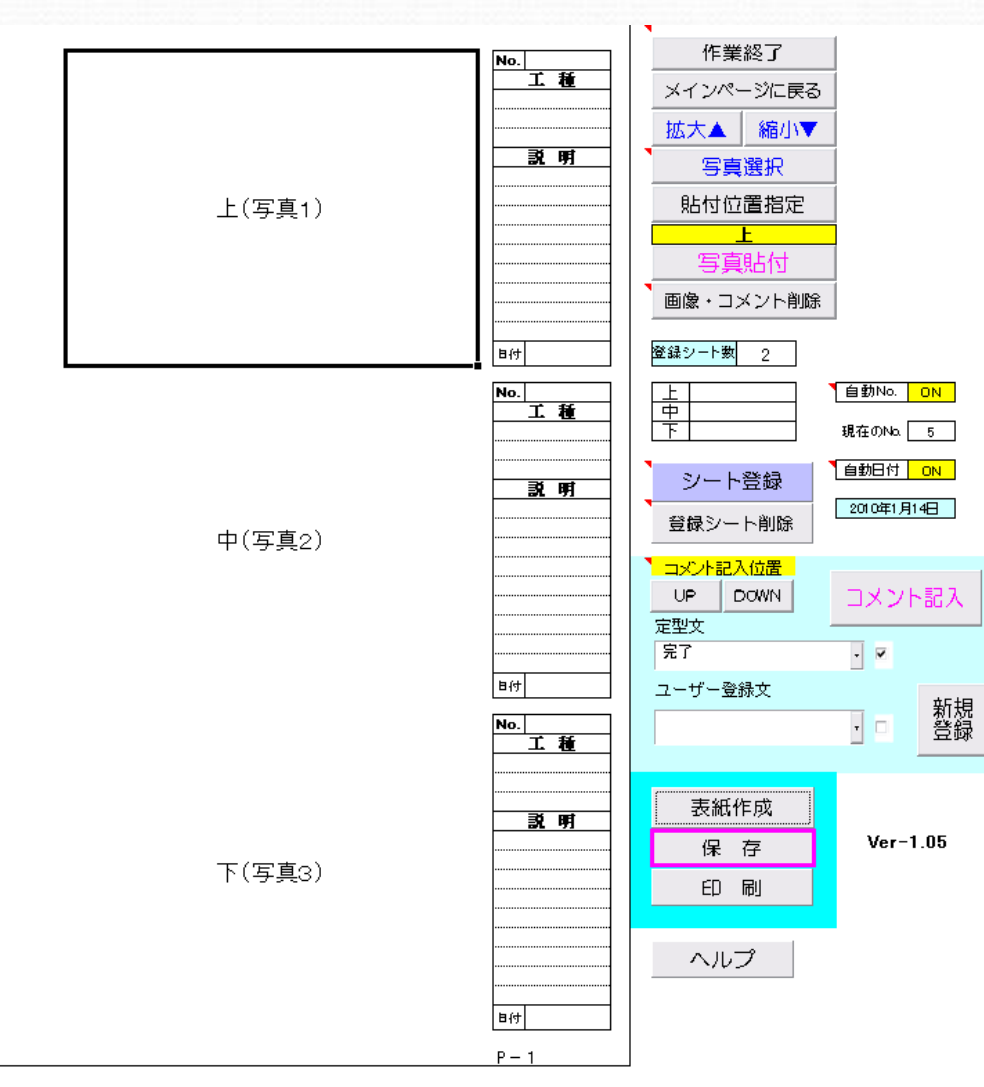

保存ボタンを押して作成した 写真帳を保存します。

### 備考)

保存先はCドライブ内の伝票処理ホルダ内の 保存データ → 工事写真保存 ホルダ内に 保存されます。

ネットワーク環境でご利用の場合、ネットワーク上の指定ホルダにも保存されます。

### 保存名は表紙の工事名です。

印刷を実施する場合、印刷ボタンを押します。

### 備考)

印刷は事前にコントロールパネル内のプリンタと FAXで印刷の品質を設定しておきます。

印刷は各ページごとに必要に応じて印刷することが出来ます。

### その他のボタンの説明

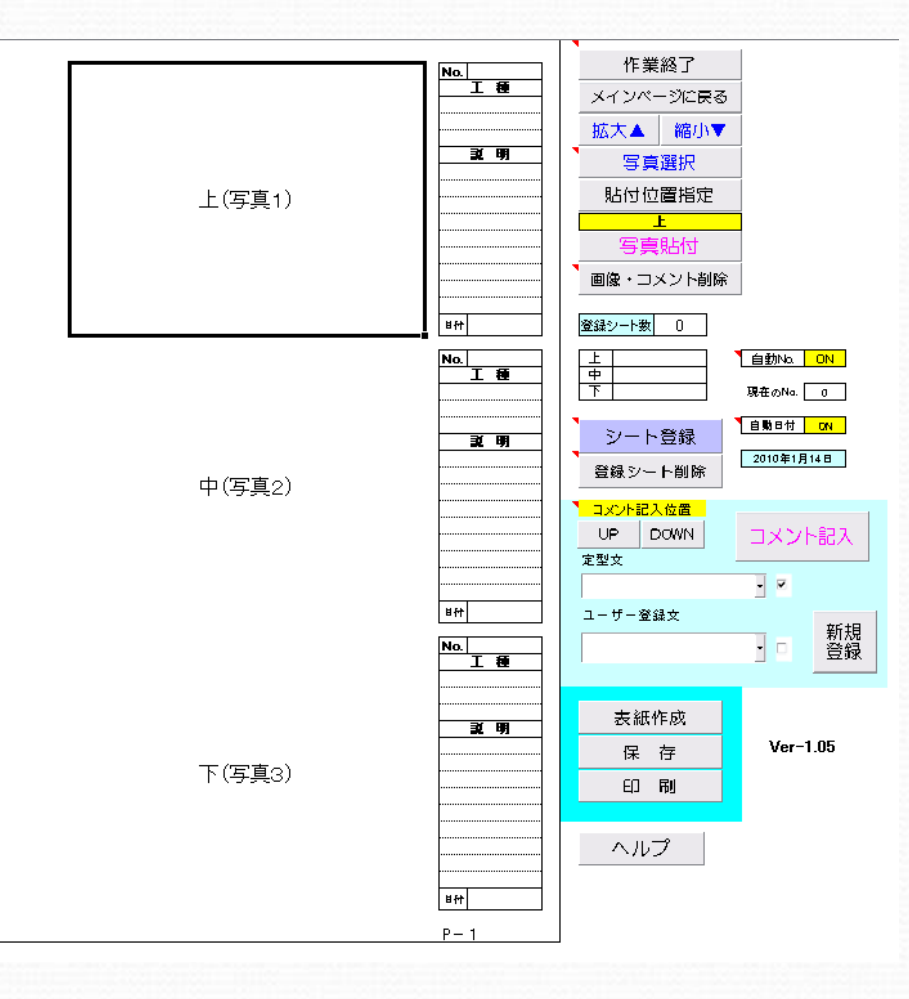

#### 作業終了:

全ての作業を終了する場合に利用します。 終了する前に必ず保存を実施しておく必要が有ります。

メインページに戻る: 工事写真帳を終了し、メインページに戻ります。

拡大▲ / 縮小▼ :

写真、コメントが小さくて見にくい場合に拡大▲ボタンを利用します。縮小▼ボタンで通常のサイズに戻ります。

#### 貼付位置指定 :

写真の貼付位置を変更する場合に利用します。ボタンを押す ごとに 上(写真1)、中(写真2)、下(写真3)と貼付位置を変 えることが出来ます。

(通常は写真貼付ボタンで貼付位置は自動的に移動します。)

#### コメント記入位置 UP/DOWN :

通常マウスでコメント記入位置を指定しますが、このボタンを 利用して位置指定も可能です。

#### ヘルプ:

操作方法を詳しく知りたい場合、ヘルプボタンを押します。 なお、マスタシート上の赤い三角マークにカーソルを合わせる と簡単な説明が表示されます。

# 以前に作成した工事写真帳の検索、再編集について

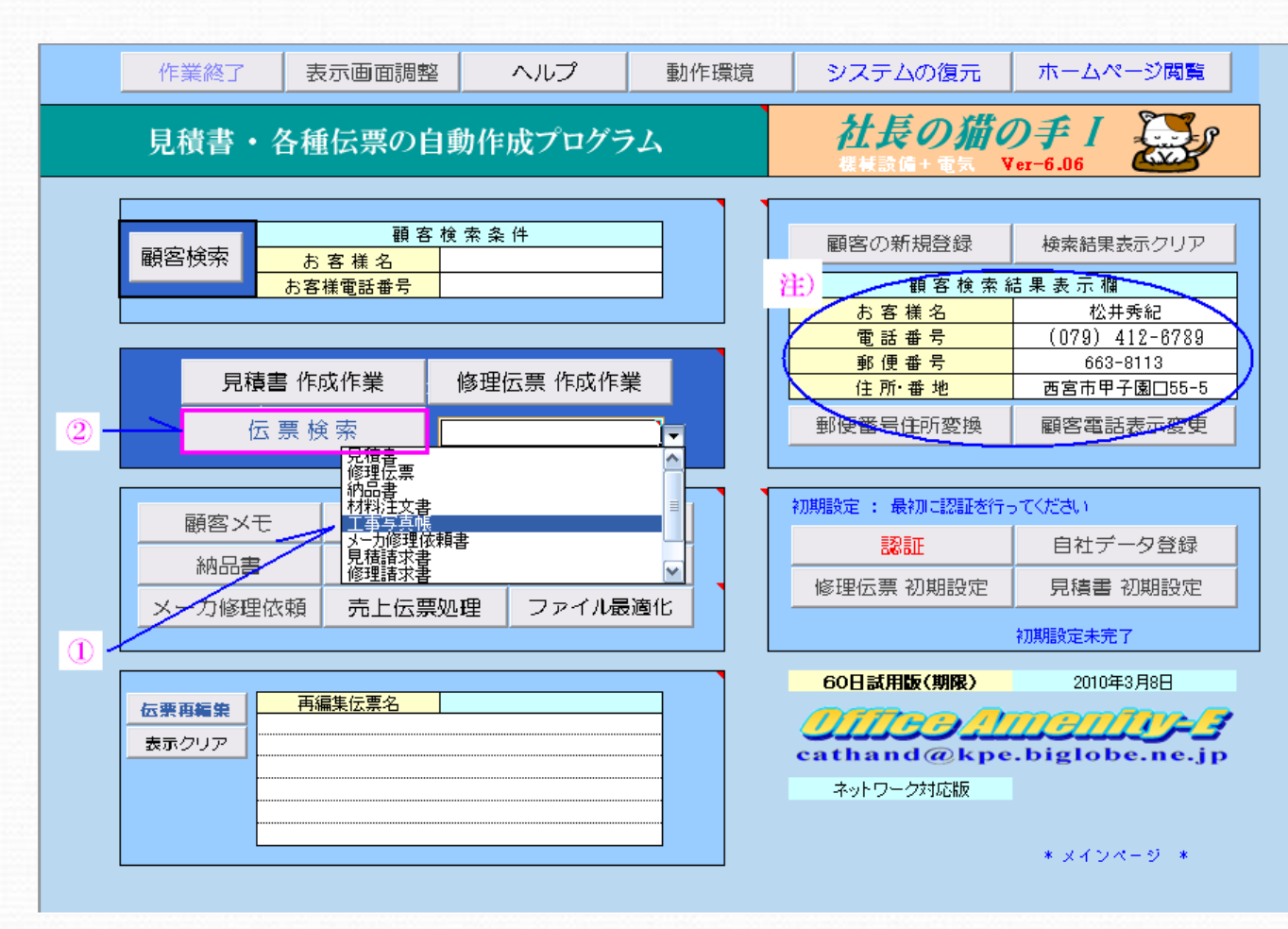

工事写真帳を検索・再編集 する場合、メインページの伝 票検索・伝票再編集機能を 利用します。

まず初めに伝票検索のド ロップダウンリストから工事 写真帳を選択し①、伝票検 索ボタンを押します。

#### 注)

通常の伝票再編集の場合、対象 となる顧客を先に確定しておく必 要がありますが工事写真帳に関 しては特に顧客は意識する必要 はありません。これは他の伝票が ファイル名を電話番号で管理して いるのに対して工事写真帳は顧 客の電話番号で管理せず、工事 名が保存名となっている為です。

# 閲覧したいファイル名を指定します。

写真帳の工事名またはその一部を入力してOKボタンを押します。 入力するファイル名が判らない場合、空白のままOKボタンを押してください。保存されている全ての写真帳が表示されます

備考)ネットワーク環境でご利用の場合、ネットワーク上のホルダから検索しますか?という問いが初めに有ります。

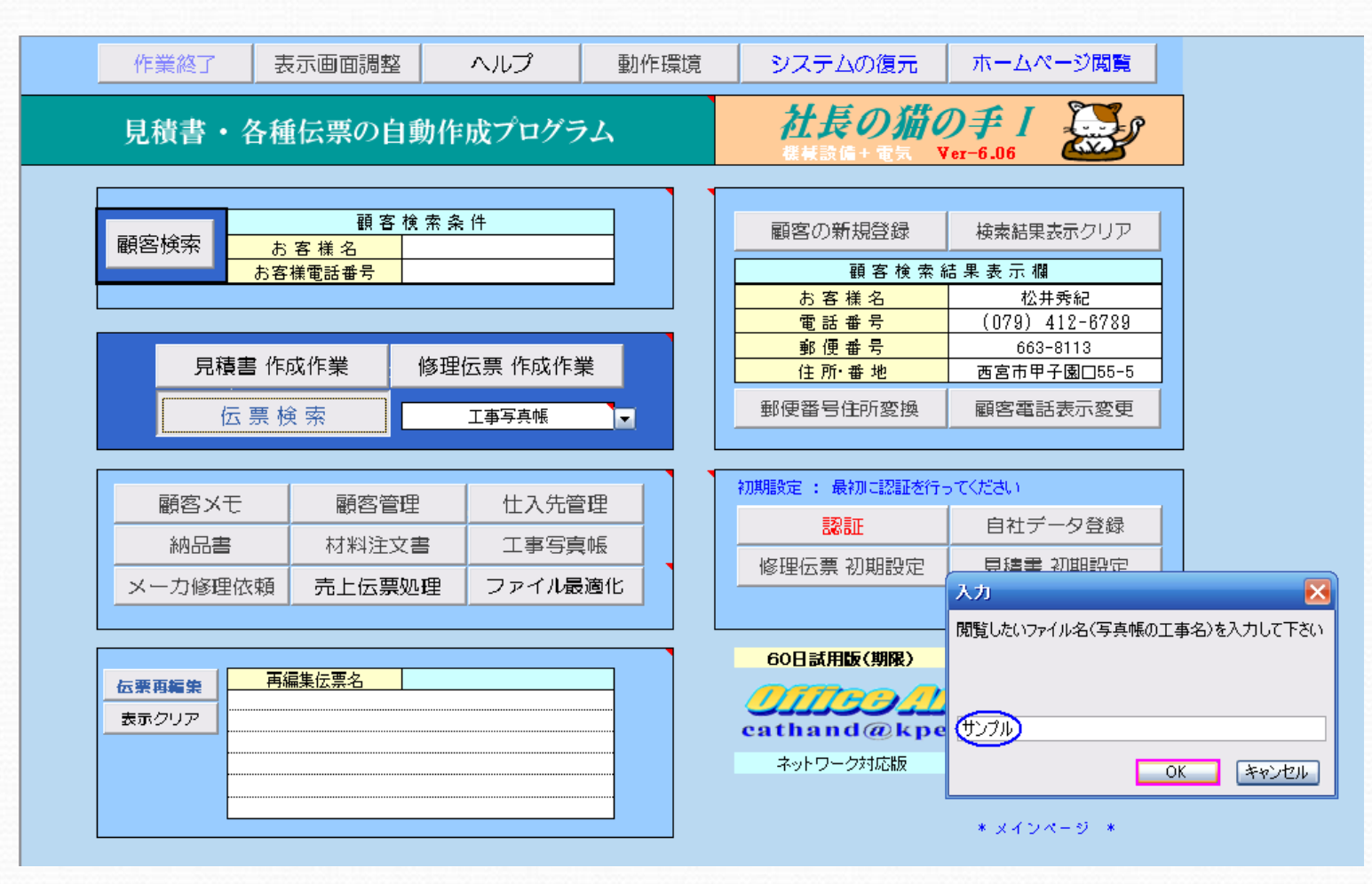

### 検索対象時期(~以降)の日付を指定し、OKボタンを押します。 日付の指定は2009年1月10日の場合、2009/1/10 と入力します。また今年(2010年)の場合、1/10 と西暦を省略出来ます。

備考)日付を省略してOKボタンを押すと保存されている全てのファイルについて該当する工事名で検索します。

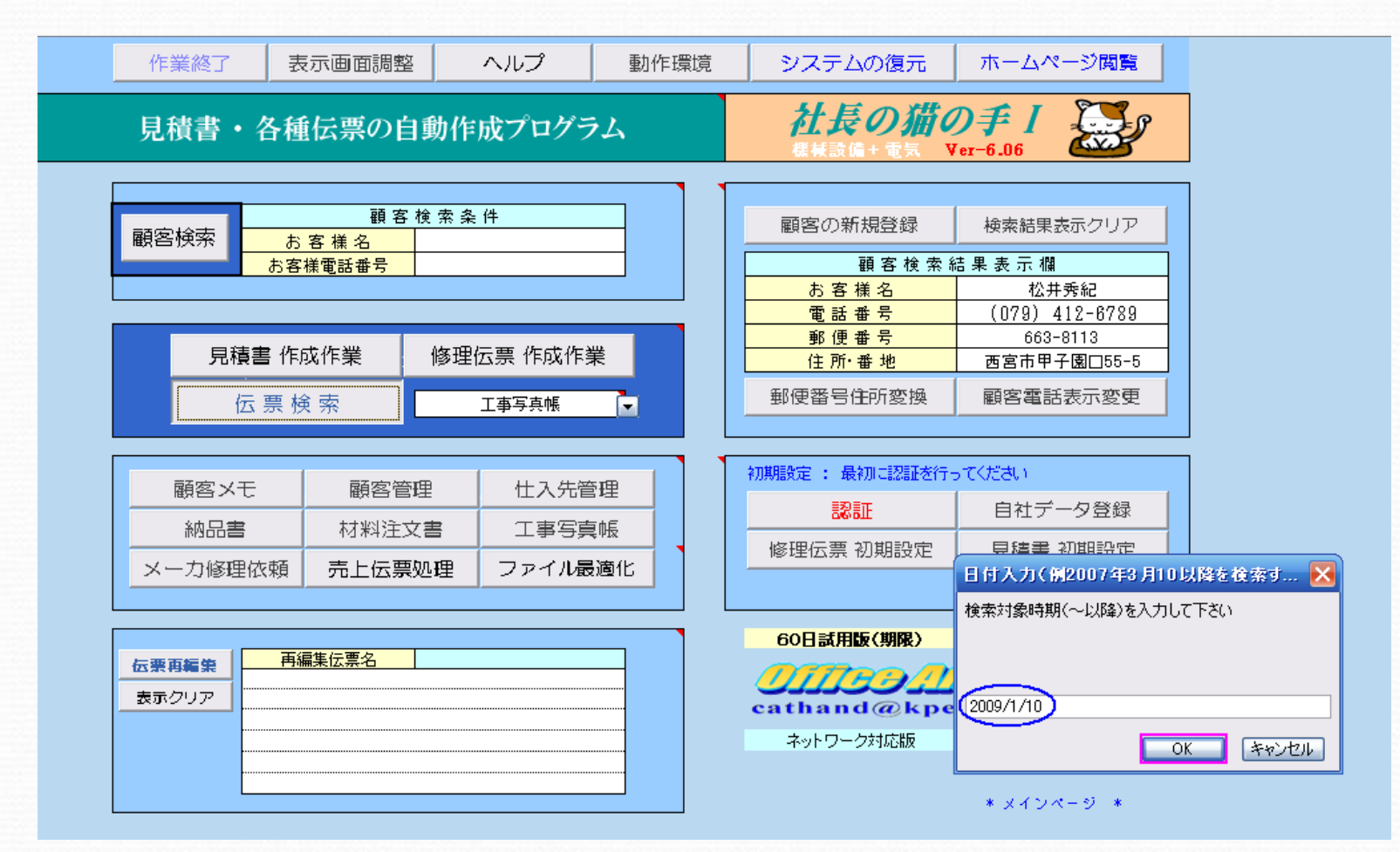

### 該当するファイルが伝票再編集欄に表示されます

編集したい伝票を選択してください なお、・・・ と表示されますので OK を押すと該当するファイルが伝票再編集欄に 表示されます①。次に再編集したいファイル名をマウスで直接クリックし②、マクロを有効にする(E) を選択します③。

### 備考)

・伝票再編集欄に一度に表示されるのは最大6件です。これ以上に該当するファイルが有る場合、問いに従い、操作して下さい。 ・セキュリティ警告(マクロを有効にする)が表示されるのはエクセル2003をご利用の場合です。エクセル2007は表示されません。

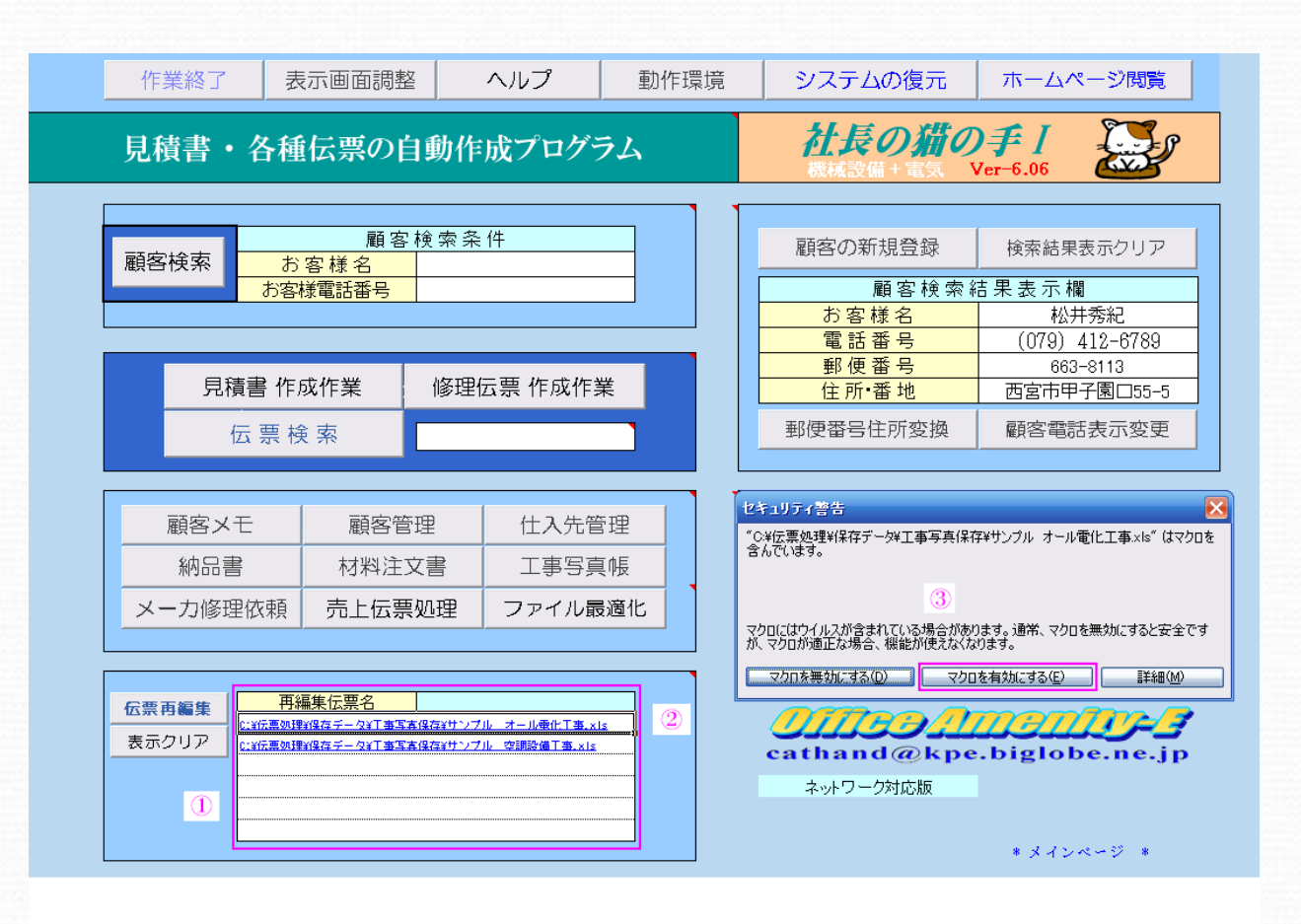

# 写真帳のあるページが表示されますので、再編集したい写真帳 であることを確認した上で写真帳再編集ボタンを押します。

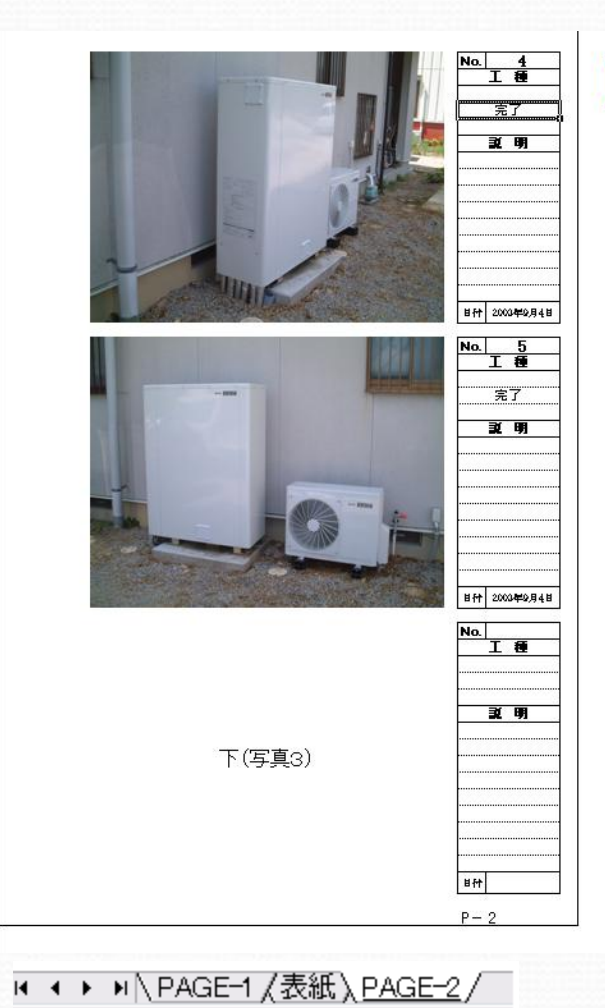

写真帳再編集

表示されるページは写真帳作成過程での状況によって どこのページが表示されるかが異なってきます。 (現状はPAGE-2が表示されています)

従って、このページだけでは再編集したい写真帳かどうかの判断がつきにくい場合、シート見出しを直接マウスで選択し、表紙、または他のページを確認してください。

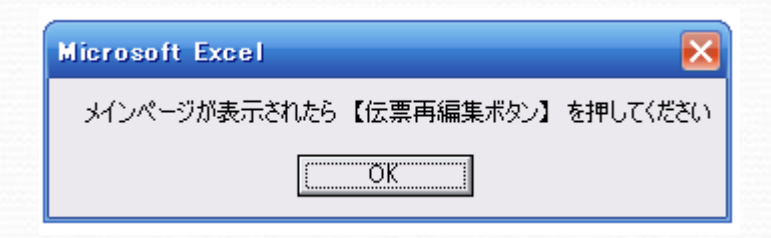

次に、上記の表示に対してOKを押します。

備考)

再編集したい写真帳でないことが判明した場合 とりあえず写真帳再編集ボタンを押してメインページ に戻り、伝票再編集欄で表示されている他のファイル を同様の手順で確認します。

# 再編集伝票名欄に伝票名が表示されたら伝票再編集ボタンを 押します。

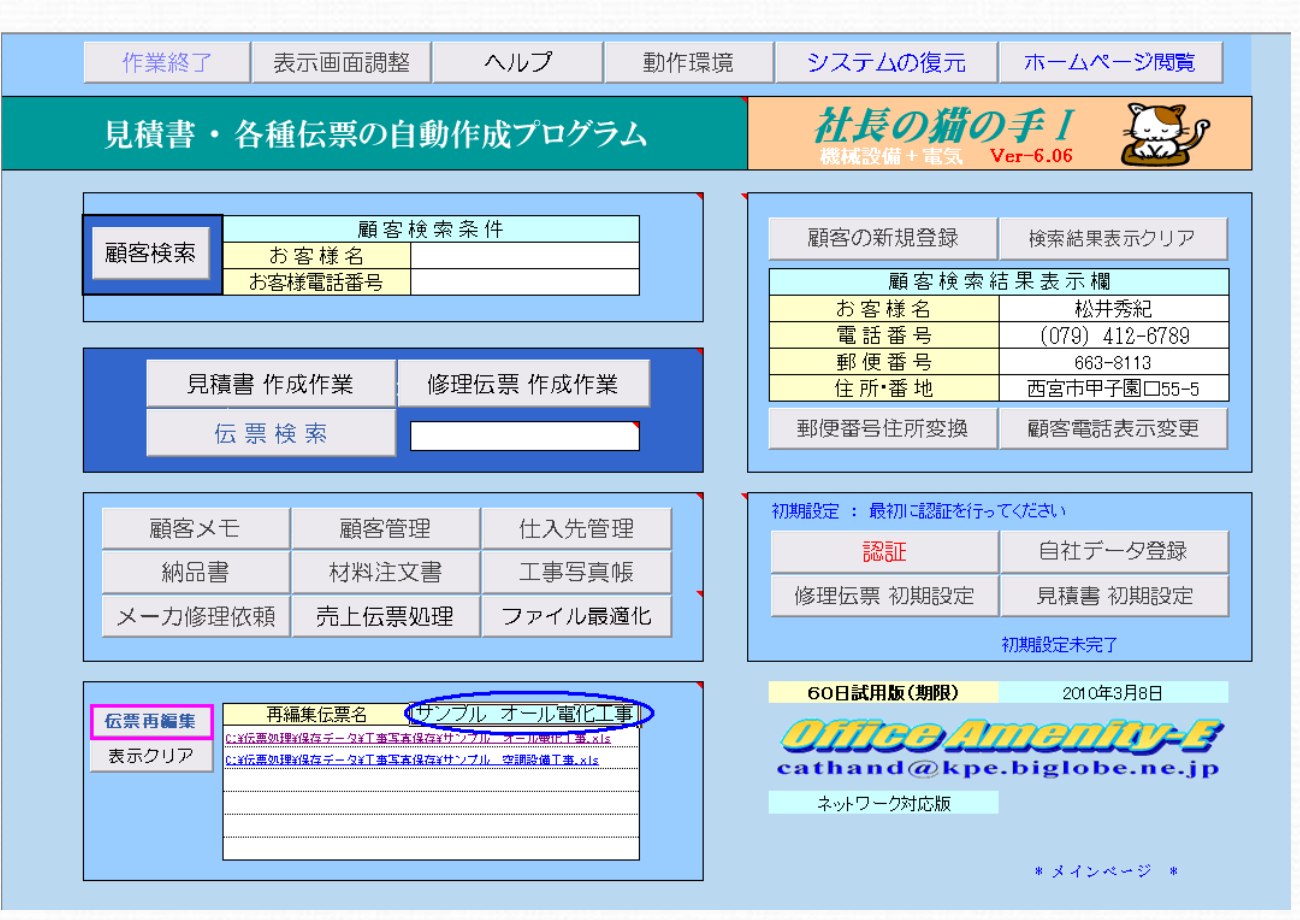

以上の操作で工事写真帳に写真帳が読み込まれ再編集が可能となります。

### 備考) 工事写真帳の印刷について

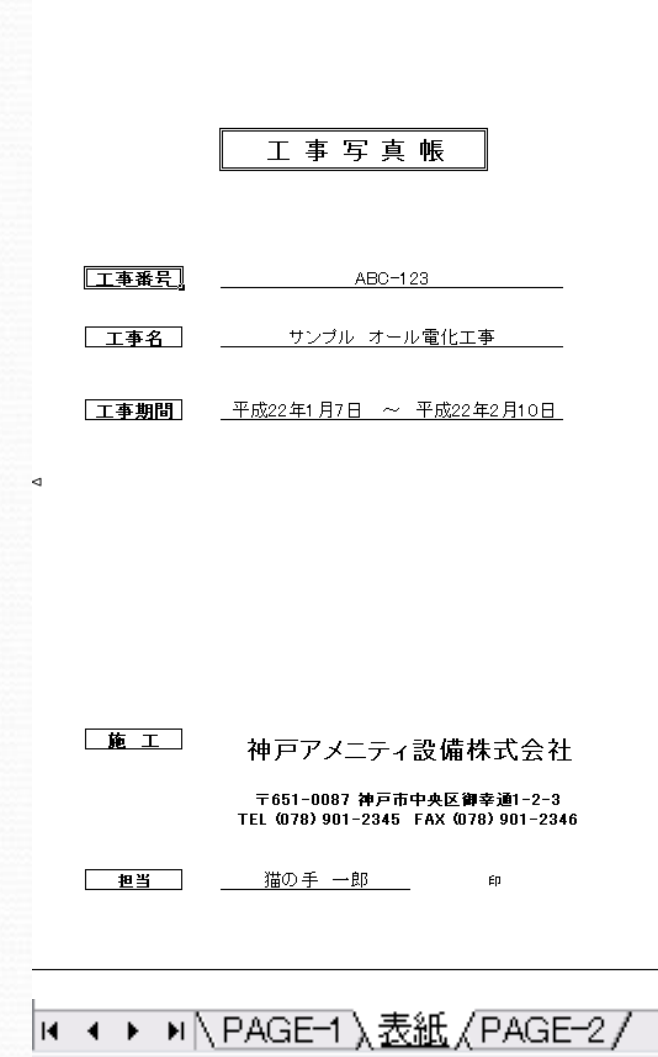

| 写真帳再編集 |   |
|--------|---|
|        | l |
| 写真帳印刷  |   |

作成した工事写真帳を印刷する場合、伝票検索から再 編集することで印刷もできますが、修正をする必要が無 い場合、伝票検索で所定の工事写真帳を表示させ、表 紙にある写真帳印刷ボタンで印刷を行うことが出来ます。

この機能を利用すれば作成した工事写真帳を提出 先(社長の猫の手のソフトを持っていない)でエクセル ファイルとして開いて確認・印刷することができます。 (ただし、予めマクロを有効にしておく必要があります。)

以上で工事写真帳に関する説明は終了です。